## How to Install tn3270x for connection to IBM Mainframe

- 1. Download the following application from the google drive share:
  - a. https://drive.google.com/open?id=1UML5rP7mIrOnZERtx6ejAADWPB7sxJVi
- 2. Look in your "downloads" folder for the installer

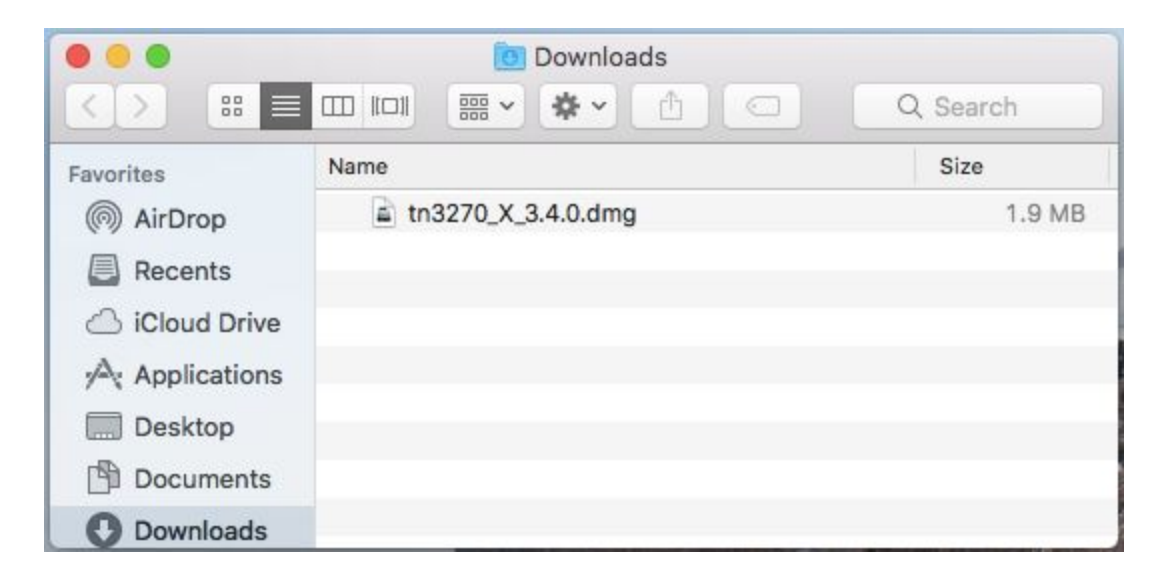

3. Double click on the tn3270\_x\_3.4.0.dmg file to open its contents.

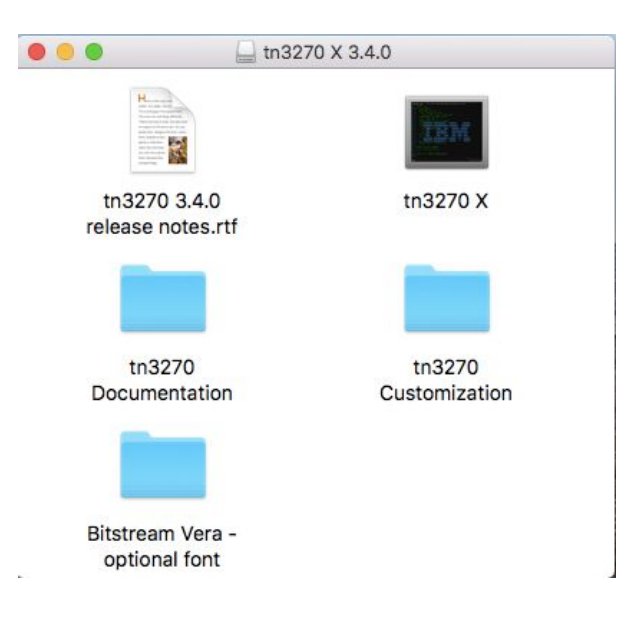

4. Drag the tn3270x application to your "applications folder

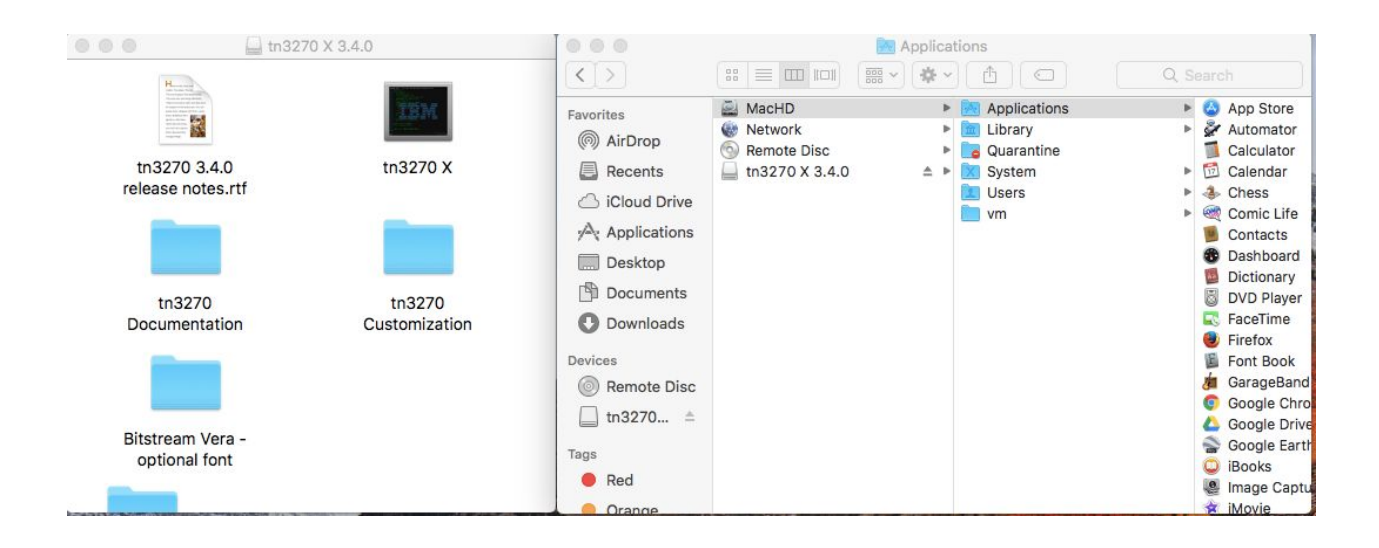

- 5. Close out the window with the downloaded tn3270x application and eject the dmg file.
- 6. Double click on the tn3270x application located in you applications folder.

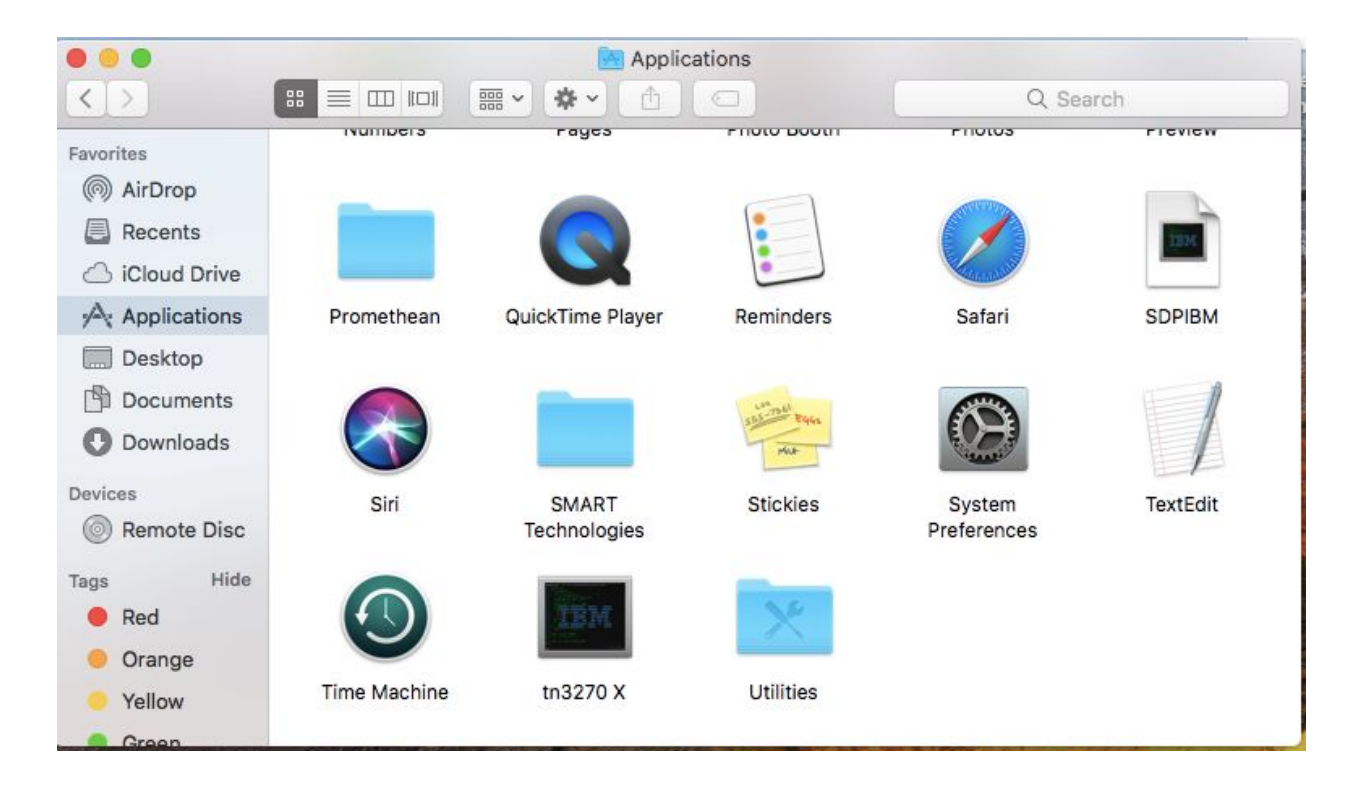

7. When the application opens enter the following into the host name:

lbm.sdp

then click "Open Connection".

| Host Name:           | ibm.sdp          |         |                  |         |
|----------------------|------------------|---------|------------------|---------|
| Window Title:        |                  |         |                  |         |
| Initial Settings:    |                  |         | Copy Settings:   |         |
|                      | +<br>¢aa→<br>↓   |         | F                | -0-5    |
| Extended<br>Features | Screen<br>Format | Special | Settings<br>File | Session |
| Set Defaults         |                  | Cancel  | Open Connection  |         |

8. Once you hit "Open Connection" you should see the following screen:

|                                            | SDP                                             | IBM                      |                     |
|--------------------------------------------|-------------------------------------------------|--------------------------|---------------------|
| TPX - Copyright (C                         | ) 1984,1996                                     | Date:                    | 08/30/18            |
| Computer Associates International, In      |                                                 | c, Time;                 | 10:00:21            |
|                                            |                                                 | Terminal                 | FTN53462            |
| School District He                         | Ip Desk: 215-400-55                             | 555                      |                     |
| Philadelphia                               | Schoo I                                         | District                 | Network             |
| PPPPPPP                                    | SSSSSSSS                                        | DDDDDDDDD                | NNN NNI             |
| PPP PPP                                    | SSS                                             | DDD DDD                  | NNNNN NNN           |
| РРРРРРРР                                   | SSSSSSSSS                                       | DDD DDD                  | NNNNNN NNN          |
| PPP                                        | SSS                                             | DDD DDD                  | NNN NNNN            |
| PPP                                        | SSSSSSSS                                        | DDDDDDDD                 | NNN NNN             |
|                                            | e the school bistric                            | se nerpuesk ron u pus    | Sword Peser.        |
| Enter                                      | Logon Information:                              |                          |                     |
|                                            |                                                 |                          |                     |
| Use                                        | rid: _                                          | (or LOGOFF)              | 3278-2A             |
| Use<br>Pas                                 | rid:<br>sword:                                  | (or LOGOFF)              | 3278-2A<br>SMRTSAF5 |
| Use<br>Pas<br>Neu                          | rid: _<br>sword:<br>Password:                   | (or LOGOFF)              | 3278-2A<br>SMRTSAF5 |
| Use<br>Pas<br>New<br>Acc                   | rid: _<br>sword:<br>Password:<br>ount:          | (or LOGOFF)<br>Transfer: | 3278-2A<br>SMRTSAF5 |
| Use<br>Pas<br>New<br>Acc<br>PF1=Help PF3=L | rid: _<br>sword:<br>Password:<br>ount:<br>ogoff | (or LOGOFF)<br>Transfer: | 3278-2A<br>SMRTSAF5 |

- tn3270 X File Edit Session FKeys Network Connections New Session... ЖN SDPIBM 6 **Close Session** ЖW 08/30/18 Zoom Out 10:01:52 Terminal: FTN53466 Open Settings... 第O 15-400-5555 Save Settings As... 企業S Save Default Settings... District choo l Network Page Setup... **☆**器P DDD DDD DDD DDD ЖP Print Screen... DDDDDDDDD Set Text File Creator... Interrupt Transfer Show Transfer Status (or LOGOFF) 3278-2A SMRTSAF5 New Password: PF3=Logoff Thu 30 Aug 10:02 [단
- 9. To save the current session choose File  $\rightarrow$  Save Setting As.....

10. Save the session as "SDPIBM" in your applications folder.

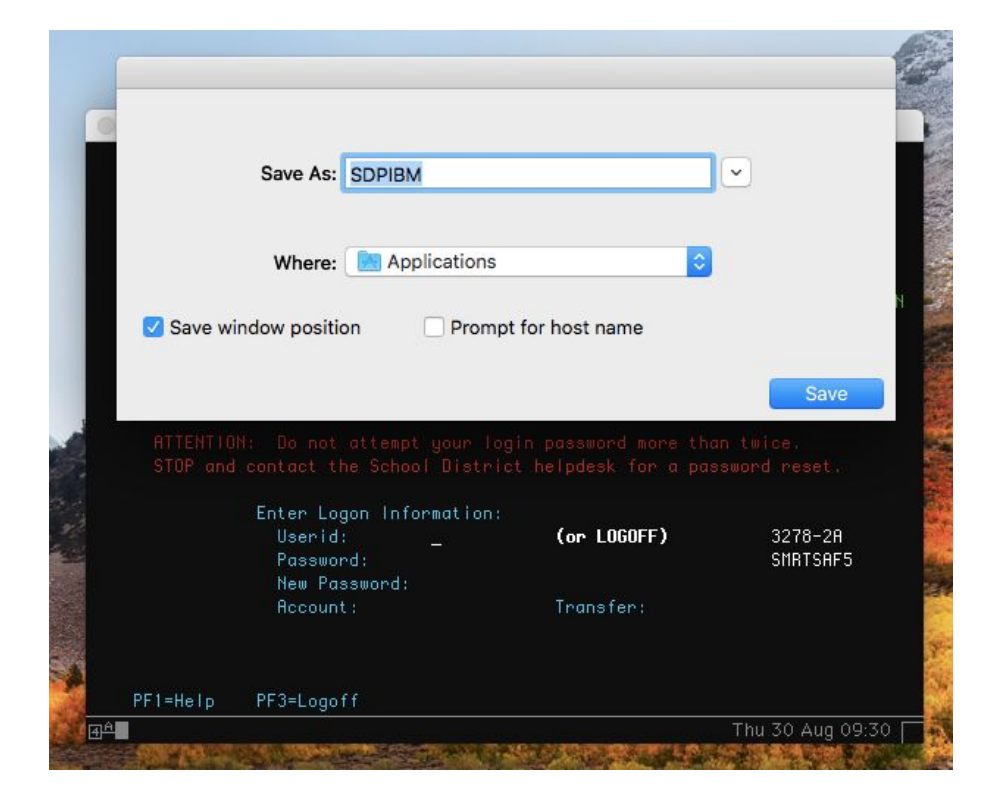

11. Look for the saved session in your applications folder

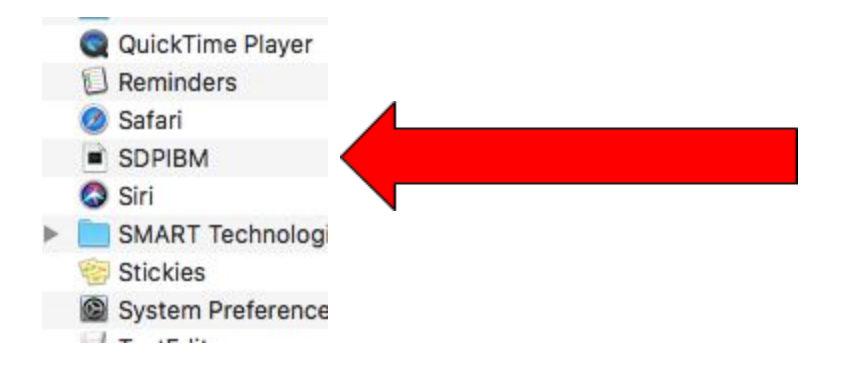

12. Drag and drop that file to the right side of the Dock's separator. You can now click on that icon to access IBM application.

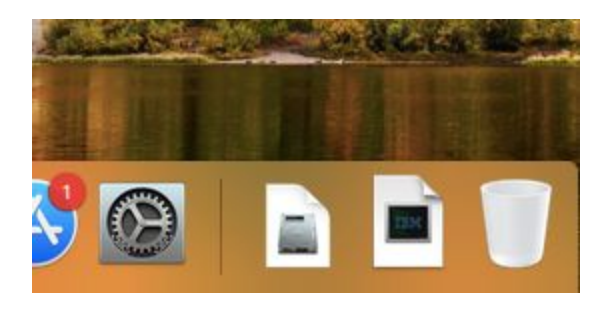